HP Indigo Labels and Packaging powered by EskoArtwork StepX Plug-in

#### User Guide

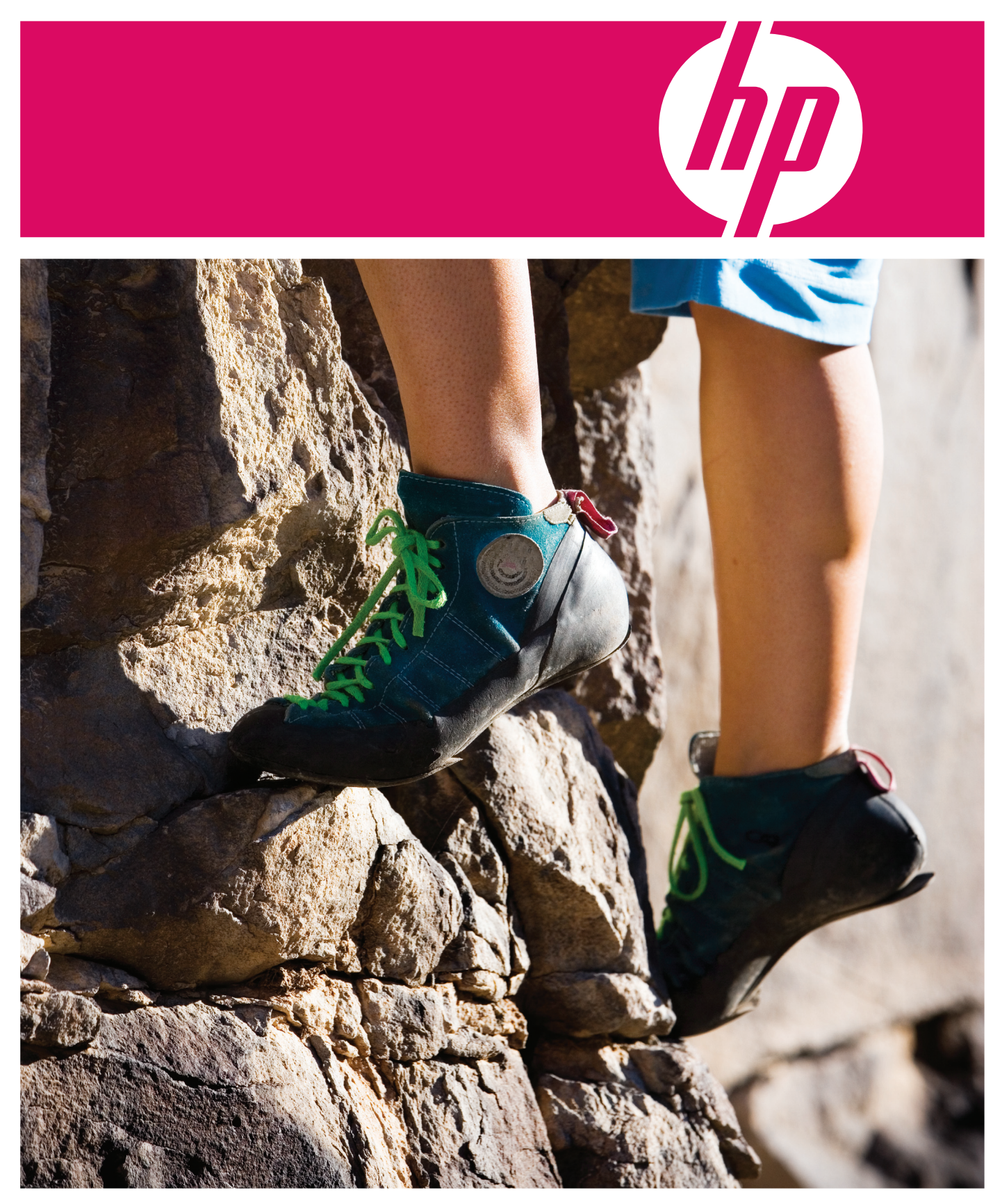

# HP Indigo Labels and Packaging powered by EskoArtwork

StepX Plug-in User Guide

#### Copyright

© 2008 Copyright Hewlett-Packard Development Company, L.P.

Reproduction, adaptation, or translation without prior written permission is prohibited, except as allowed under the copyright laws.

The information contained herein is subject to change without notice.

The only warranties for HP products and services are set forth in the express warranty statements accompanying such products and services. Nothing herein should be construed as constituting an additional warranty. HP shall not be liable for technical or editorial errors or omissions contained herein.

HP, HP Indigo Press, HP Indigo Press RIP, and HP ElectroInk are trademarks or registered trademarks of HP.

All other products or name brands are trademarks of their respective holders.

Copyright 2007 Esko nv, Gent, Belgium All rights reserved. Esko nv. does not warrant, guarantee or make any representations regarding the use, or the results of the use of the software or the information contained herein. Esko ny shall not be liable for any direct, indirect, consequential or incidental damages arising out of the use or inability to use the software or the information contained herein. PANTONE Colors displayed here may not match PANTONE-identified standards. Consult current PANTONE Color Publications for accurate color. PANTONE and other Pantone, Inc. trademarks are the property of Pantone, Inc. Pantone, Inc., 2000. Pantone, Inc. is the copyright owner of color data and/or software which are licensed to Esko nv to distribute for use only in combination with LW-Brix and **CT-Brix based applications. PANTONE Color** Data and/or Software shall not be copied onto another disk or into memory unless as part of the execution of the LWBrix and CTBrix based applications. This software is based in part on the work of the Independent JPEG Group. This product includes software developed by the Apache Software Foundation (http://www.apache.org/) Adobe, the Adobe logo, Acrobat, the Acrobat logo, Adobe Creative Suite, Illustrator, In-Design, PDF, Photoshop, PostScript, XMP and the Powered by XMP logo are either registered

trademarks or trademarks of Adobe Systems

Incorporated in the United States and/or other countries.

Microsoft and the Microsoft logo are registered trademarks of Microsoft Corporation in the United States and other countries. "SolidWorks is a registered trademark of

SolidWorks Corporation."

Portions of this software are owned by Spatial Corp. 1986 2003. All Rights Reserved. JDF and the JDF logo are trademarks of the CIP4 Organisation. Copyright 2001 The International Cooperation for the Integration of Processes in Prepress, Press and Postpress (CIP4). All rights reserved.

The Esko software contains the "RSA Data Security, Inc. MD5 Message-Digest Algorithm". Java and all Java-based trademarks and logos are trademarks or registered trademarks of Sun Microsystems in the U.S. and other countries.

#### **Confidentiality notice**

This guide and any information contained herein is confidential and should not be disclosed to any third party outside of HP Indigo. Do not copy and/or disseminate any information contained in this guide. This guide should be maintained in a manner which shall ensure compliance with the confidentiality requirements set forth herein.

This document contains valuable trade secrets and confidential information of Hewlett-Packard Company. Nothing herein may be copied, reproduced or distributed in any form or medium, or disclosed to any third party in any manner, without prior written authorization of Hewlett-Packard Company. The copyright notice, which appears in this document, is purely precautionary and shall not be deemed to constitute publication or intent to publish, in whole or in part.

Part Number: CA294-05760 First Edition: February 2008

CE

## Contents

| Introduction                                | 2                        |
|---------------------------------------------|--------------------------|
| Preparing your stepX output                 | 3                        |
| Trim Box and Media Box                      | 3                        |
| The Trim Box and Media Box window           | 4                        |
| Moving and Scaling Trim Box and Media Box   | 6                        |
| Plate and Sheet settings                    | 8                        |
| Scale Output                                | 8                        |
| Position of the Plate                       | 8                        |
| Grid Settings                               | 10                       |
| One-up                                      | 10                       |
| Size                                        | 10                       |
| Bleed                                       | 11                       |
| Rotation                                    | 11                       |
| Repeat                                      | 11                       |
| Alternate                                   | ۱۱<br>۱۹                 |
| Pri alounu cyimuer – ior continuous Filming | ۱۱<br>۱۹                 |
| Add/Remove Grid icons                       | 11<br>11                 |
| Autout Sattings                             | יייייייייייייייייי<br>12 |
|                                             | 13                       |
| Ticket Name                                 | 13                       |
| SmartMark Set                               | 10                       |
| Open / save stenX settings                  | 10<br>14                 |
| Launching the stenX task                    | 15                       |
|                                             |                          |

#### Introduction

StepX offers an easy to use interface to the tabular step and repeat task running on the server. It is has preview panels, it works with multiple documents and it can create a number of output types.

Step/X is part of the VDP Pack for HP indigo Labels and Packaging Server powered by Esko.

In this manual the basic functions of Step/X are explained for non-variable jobs. You can disable the 'Enable Variable Data' tabsheet for non-variable jobs.

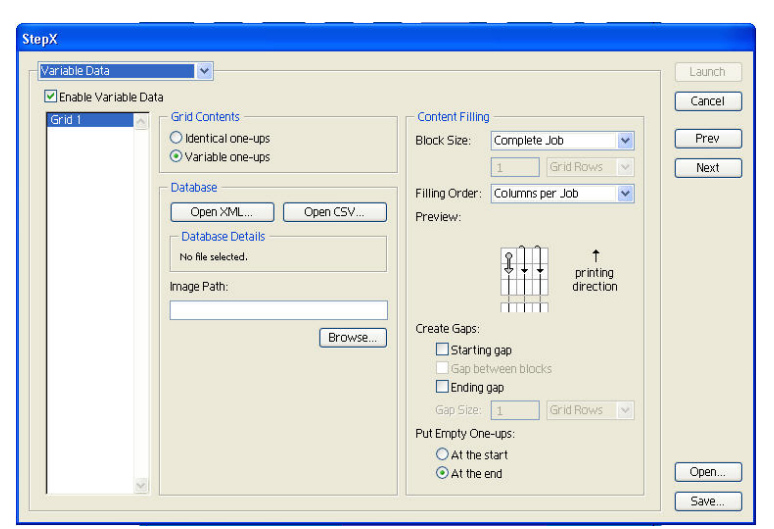

The Step/X menu is accessed via Window, Esko, Step/X.

When you want to enable variable data, you can switch on the 'Enable Variable Data' tabsheet. For your convenience, please then refer to the VDP manuals:

- HP Indigo Labels and Packaging powered by EskoArtwork VDP Tools user guide
- Basic Pack User Guide for HP Indigo Labels and Packaging powered by EskoArtwork

## **Preparing your stepX output**

First, open all documents you want to include as one-ups in your final stepped output file. By opening the documents, you will also be assured that all used fonts and images are present on the system. If you get warnings or errors while opening these documents, you should solve these issues before proceeding with the stepX output.

To define the size that stepX will use for each of your one-ups, you must use set the trim box and media box.

#### **Trim Box and Media Box**

Trim Box and Media Box are used to define the outside borders and margins of your document.

Media Box & Trim Box definitions are saved as part of the Illustrator file used by stepX.

Media Box & Trim Box are not taken into account when printing directly from Adobe Illustrator, nor when you export to ps, pdf or eps. They do not appear as objects in the Layers palette.

| Type   | Select    | Filter  | Effect | View  | Window      | Help |            |
|--------|-----------|---------|--------|-------|-------------|------|------------|
|        |           |         |        | New   | Window      |      |            |
|        |           |         |        | Mini  | mize Wind   | ow   | жм         |
|        |           |         |        | Brin  | g All To Fr | ont  |            |
|        |           |         |        | Acti  | ons         |      |            |
|        |           |         |        | Alig  | n           |      | <b>①F7</b> |
|        |           |         |        | App   | earance     |      | <b>①F6</b> |
|        |           |         |        | Attr  | ibutes      |      | F11        |
|        |           |         |        | Brus  | hes         |      | F5         |
|        |           |         |        | Colo  | or          |      | F6         |
|        |           |         |        | Doc   | ument Info  | ,    |            |
| barX   | 1         |         |        | Esko  | -Graphics   |      | •          |
| boos   | stX       |         | •      | Flatt | ener Previ  | ew   |            |
| CAD    | 1         |         |        | Grad  | dient       |      | F9         |
| chec   | kХ        |         | •      | Grap  | phic Styles |      | <b>①F5</b> |
| Ink I  | Manager   |         | ₹₩F    | Info  |             |      | F8         |
| Laur   | nch Task. |         | ₹₩Z    | Laye  | ers         |      | F7         |
| Serv   | er Tasks  |         |        | Link  | S           |      |            |
| step   | Х         |         | ₹₩R    | Mag   | ic Wand     |      |            |
| trap   | Х         |         | •      | Navi  | gator       |      |            |
| 🗸 Trim | 1 Box and | Media I | Вох    | Path  | finder      |      | <b>압F9</b> |
| view   | X         |         | •      | Stro  | ke          |      | F10        |
| -      |           |         |        | CL/C  | 1           |      |            |

#### The Trim Box and Media Box window

| 000                             |                               |
|---------------------------------|-------------------------------|
| Trim Box and Media Box          | 8 Fit Trim Box to Artboard    |
| Trim Box (Borders):             | Fit Trim Box to Artwork       |
| 1 Size: Custom                  | Fit Trim Box to Selection     |
| Width: 1723.5 pt Orientation:   | Fit Trim Box to CAD           |
| 2 Height: 1098.4 pt 3 A A       | Fit Trim Box to Crop Area     |
| 4 Fit to:                       | Fit Media Box to Artwork      |
| Media Box (Margins):            | Fit Media Box to Selection    |
| Top: Opt Left: Opt              | Fit Media Box to Bleed/CAD    |
| Bottom: 0 pt Right: 0 pt        | Move Trim Box and Media Box   |
| 6 Fit to:                       | Delete Trim Box and Media Box |
| 7 🗹 Show Trim Box and Media Box |                               |

- 1. Trim Box Size: Select the size from the dropdown list.
- 2. **Trim Box Width/Length**: Enter the Width/Length if you want a custom size. The units are defined in the Illustrator preferences.
- 3. Trim Box Orientation: Select the orientation: portrait/landscape. When the Trim Box is being dragged or Width or Height editboxes edited, the radio buttons Portrait/Landscape flip automatically so that Landscape is active whenever Width > Height and Portrait whenever Width < Height.</p>

#### 4. Fit Trim Box to

- Fit Trim Box to Artboard
- Fit Trim Box to Artwork
- Fit Trim Box to Selection
- EII Fit Trim Box to CAD
- Fit Trim Box to Crop Area
- 5. **Media Box (Margins)** enter the top, bottom, left and right values. The units are defined in the Illustrator preferences.

#### 6. Fit Media Box to

- Fit Media Box to Artwork
- Fit Media Box to Selection
- Fit Media Box to Bleed / CAD (when no bleed was defined the cad will be taken as reference)
- 7. Show Trim Box and Media Box: To display or hide the trim Box and Media Box, use this toggle.
- 8. Trim Box and Media Box dropdown menu
  - Fit Trim Box to Artboard

- Fit Trim Box to Artwork
- Fit Trim Box to Selection
- Fit Trim Box to CAD
- Fit Trim Box to Crop Area
- Fit Media Box to Artwork
- Fit Media Box to Selection
- Fit Media Box to Bleed / CAD (when no bleed was defined the CAD will be taken as reference)
- Move Trim Box and Media Box ... open the 'Move Trim Box and Media Box' interface
- Delete Trim Box and Media Box

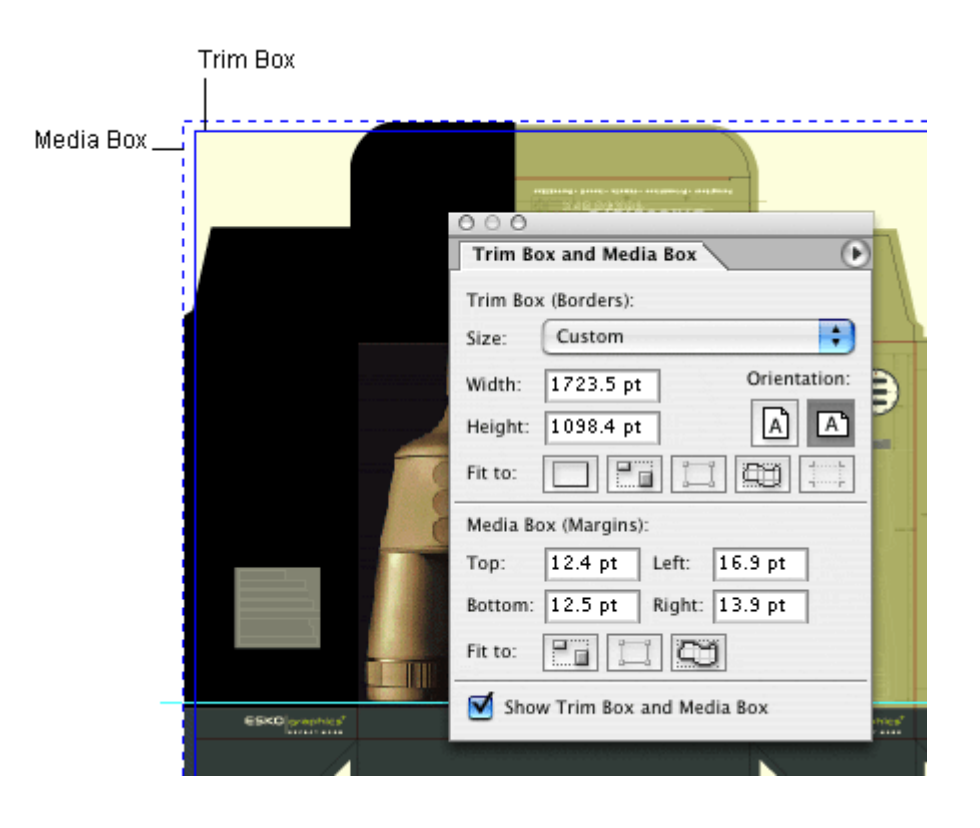

#### Moving and Scaling Trim Box and Media Box

To move or change the size of the Trim and Media Boxes, you can either

- Select the Trim and Media Box Tool from the AI tool palette.
   Use the Trim and Media Box to click and drag the Trim and Media Box.
- Select the Trim and Media Box Tool from the AI tool palette.

ALT +drag = scale from the center out SHIFT + drag = constrained scaling

ALT + SHIFT + drag = constrained scaling from the center out

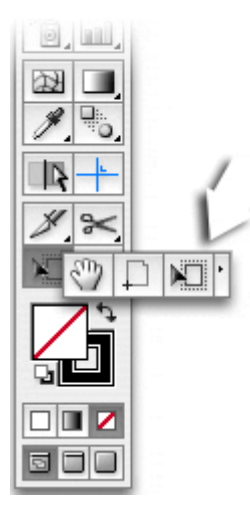

OR

- Select a preset from the drop down menu. OR
- Use the numeric input field. The numeric input field appears when you select 'Move Trim Box and Media Box' in the dropdown menu.

| — Distance –<br>Horizontal: | 100 pt  | ОК     |
|-----------------------------|---------|--------|
| Vertical:                   | -100 pt | Cancel |

**Tip:** The units are defined in the Illustrator preferences.

- Tip: Double-clicking Trim and Media Box tool in toolpalette opens the 'Move Trim Box and Media Box' dialog.`
- **OR** You could use one of the "fit to" options (to Artboard, artwork, selection, cad or crop area).

### **Plate and Sheet settings**

| Prev<br>Next | 99 %<br>98,999 %<br>compensate for plate distortion.) | 99      | Horizontal:                         | 1400 mm                     | lth:                         |
|--------------|-------------------------------------------------------|---------|-------------------------------------|-----------------------------|------------------------------|
| Next         | 98,999 %<br>compensate for plate distortion.)         | 98 0    |                                     |                             |                              |
| Next         | compensate for plate distortion.)                     | 5010    | Vertical:                           | 1350 mm                     | ght:                         |
|              |                                                       | to comp | (Scaling can be used                |                             |                              |
|              | blate                                                 | e plate | <ul> <li>Position on the</li> </ul> | ze                          | et Siz                       |
|              | Left Margin: 10 mm                                    | Le      |                                     | 1300 mm                     | lth:                         |
|              | Top Margin: 10 mm                                     | То      |                                     | 1250 mm<br>circumference)   | ght:<br>vlinder o            |
|              |                                                       |         |                                     |                             |                              |
|              |                                                       |         |                                     |                             |                              |
|              |                                                       |         |                                     |                             |                              |
|              |                                                       |         |                                     |                             |                              |
|              | Top Margin: 10 mm                                     | То      |                                     | [1250 mm]<br>circumference) | ght:<br><sub>vlinder</sub> ( |

Open the stepX palette from the Windows... Esko-Graphics... dropdown list.

The first panel of the stepX dialog shows the Plate and Sheet settings of your final output file. The sheet size will be the area where your one-up grids will be positioned. Plate and sheet size are used in a traditional press environment, where there is a difference between these two sizes. In a HP Indigo environment, sheet size is usually no different than plate size. Therefore we suggest to disable the Sheet size . You then only specify one size.

#### **Scale Output**

Scale Output is used to compensate for Plate distortion later in the output process. This option is usually of no importance when sending to an HP Indigo press.

#### **Position of the Plate**

Mind that, as you will have disabled the sheet size option, this option is not applicable, and will be greyed out, as you will have defined only one size for plate and sheet!

| Position on the       | plate             |  |  |  |  |  |  |
|-----------------------|-------------------|--|--|--|--|--|--|
| Position on the plate |                   |  |  |  |  |  |  |
|                       | Top Margin: 0 mm  |  |  |  |  |  |  |
| Position on the plate |                   |  |  |  |  |  |  |
|                       | Left Margin: 0 mm |  |  |  |  |  |  |
|                       | Top Margin: 0 mm  |  |  |  |  |  |  |
|                       |                   |  |  |  |  |  |  |

The preview icon where you see the Sheet Position on the Plate can be changed by clicking it. Click a corner to snap the sheet to the Plate corner. Click in the middle to center. This way, all alignment options are available just by clicking a snap point. Depending on the snapping position of the sheet icon, different Margin options will be available to finetune the position.

## **Grid Settings**

Click the Next button, or choose Grids from the dropdown menu.

| StepX  |                                                                                                    |                        |  |  |  |
|--------|----------------------------------------------------------------------------------------------------|------------------------|--|--|--|
| Grids  | •                                                                                                    | ОК                     |  |  |  |
| Grid 1 | One Up: Scope_label.ai<br>Size: Document Trim Box (Borders)<br>100 mm x 80.01 mm<br>Bleed: 2 mm                    | Cancel<br>Prev<br>Next |  |  |  |
|        | Repeat<br>Horizontal: 8 steps Gap: 5 mm Alternate<br>Vertical: 10 steps Gap: 2 mm Alternate<br>Fit around Cylinder |                        |  |  |  |
|        | Position Sheet Preview                                                                                             | Open                   |  |  |  |
| + -    |                                                                                                    | Save                   |  |  |  |

In the Grid Settings panel, you will construct the layout of your step and repeat file. Before you do this, you should have an idea of how and which documents you want to use, and how many repeats you need for each document.

#### **One-up**

Start by selecting the document you want to use as first one-up file in the one-up dropdown list. All currently open documents are listed here, plus an extra placeholder option if you do not want to select a specific one-up yet. Use the placeholder to make template step and repeat schemes for later use.

#### Size

Choose between Document Trim Box (borders) and Artwork Bounding box. You can adjust the Document Trim Box (borders) with the Esko-Graphics Trim box and Media Box plug in.

#### **Bleed**

If you have chosen to use Cropmarks as your one-up size, you can specify a bleed distance. On the stepX output, your one-up will be extended with the bleed distance. All the objects outside the cropmarks + bleed distance area will be masked out.

#### **Rotation**

Select a rotation for your one-up. If you choose to alternate the one-ups (see below) the chosen rotation will apply to the top-left one-up.

#### Repeat

Choose a repeat number and the gap between the one-ups, horizontal and vertical. The gap is specified between the one-ups without the bleed. On the stepX output, if you have specified a bleed distance, the gap will be smaller than what you have entered here as gap. Note that the bleeds of two adjoining one-ups will never overlap. If necessary, the bleed distance will be smaller than what you have specified.

#### Alternate

If you choose the alternate option, every second row, be it horizontal or vertical, will have the one-ups 180 degrees rotated. Use this option to get head-to-head repeats. The alternate option will be visible in the little preview pane of the final step& repeat scheme as a darker blue representation color for the rotated one-ups.

#### Fit around cylinder – for Continuous Printing

If you click the Fit around cylinder action button, the appropriate gap will be filled in automatically to fit the specified number of steps around the cylinder. Enter the cylinder circumference as the sheet height.

#### Position

The Position dropdown list for the first grid you make only contains the Align to Sheet option. When an extra grid is made, all previously defined grids will also be available in the Align to... list. So start with the grid that is the easiest one to align to the sheet.

The icon showing the 'Align to' position can be clicked. You will notice that there are several alignment options: top-left, middle-left, middle, bottom-right, etc... which are all visualized clearly in this alignment icon. Starting from this position you can get extra positioning options to shift the grid, depending on what alignment you choose in the Alignment icon.

#### **Add/Remove Grid icons**

At the bottom of the grid list on the left of the stepX palette, you notice two buttons with a plus and a minus icon.

Click the plus icon to define a second grid. You can use the same one-up input document to stagger it, or you can choose a different open document as the one-up.

The default position of the new grid will be centered to the sheet size. Change this position anytime in the Position icon and 'Align to' drop down list.

**Tip:** To align the grid you are working on to a previously defined grid, ALT-Click the target grid in the grids preview pane. The 'Align to' dropdown will jump to the clicked grid.

Click the minus icon to delete the grid you are working on. If other grids where aligned to the grid you are removing, their alignment will now be to the sheet.

## **Output Settings**

Click the Next button. In the Output Settings panel you choose the output format, an output ticket and if necessary the SmartMark set for the final output file.

|                   | StepX                              |   |                  |
|-------------------|------------------------------------|---|------------------|
| Output            | •                                  |   | Launch<br>Cancel |
| Save As:          | ☑ Use File Name from Ticket        |   | Prev Next        |
| Task Type:        | Export to PDF File                 | • |                  |
| Ticket Name:      | Default                            | • |                  |
| SmartMarks:       | None                               | • |                  |
| Single-Curve DGC: | <pre><from ticket=""></from></pre> | • |                  |
| Automatic DGC:    | <pre><from ticket=""></from></pre> | • |                  |
|                   |                                    | C | Open)            |
|                   |                                    | C | Save)            |

#### **Task Type**

The choice you get in the Output Type dropdown list depends on the current licenses available on the BackStage. For your workflow, you will find more info in the User manual for HP Indigo Labels and Packaging Server, or the VDP user manuals.

#### **Ticket Name**

The Output ticket depends on the Output type you have chosen. All corresponding tickets for that type which reside on the server will be shown. A default set is always available, and extra tickets can be made with the Pilot application.

#### **SmartMark Set**

A default set of smartmarks is installed on the BackStage. If you want to have any custom created SmartMarks, contact your local HP Indigo representative.

You can always review your settings using the Previous button or the dropdown menu at the top of the stepX palette.

#### **Open / save stepX settings**

If you want to open a previously saved template file, click on the Open button. All the settings saved in the template file will be filled in. There is one exception: the one-up box in the grid settings will be put on "placeholder". After opening a template you will have to define which one-up file to use for each of the grids by replacing the "placeholder" with the name of the appropriate one-up. StepX will issue a warning if the size of the selected one-up document differs from the size of the document that was used to create the template. This warning may be ignored. In that case the grids will be updated to reflect the size of the selected output file.

You can save your stepX settings for later use by clicking on the Save button. This opens the save dialog. The directory immediately jumps to the Settings > stepX directory on the BackStage. This is the preferred place for saving your template files.

## Launching the stepX task

Click the OK button to launch the stepX task. A check will be performed to see if all grids have a one-up assigned to them. If this is not the case, a warning will appear: Some grids do not have a one-up assigned to them. These grids will not be included in the output. Do

you want to continue?

If you select no, you can go back to the grid Settings and change the Placeholder in the one-up box to the name of the one-up that you want to use. If you select yes, then those grids that have no one-up assigned to them, will be deleted from the output.

If the size of the one-up you choose is different than the size of the placeholder, a warning will pop up:

The document has a different size than the placeholder. Do you want to continue?

If you click yes, the grids in the sheet preview window will change to accommodate the new size.

Copyright © 2008 Hewlett-Packard Company

This is an HP Indigo digital print. Printed in Israel.

www.hp.com/go/indigo

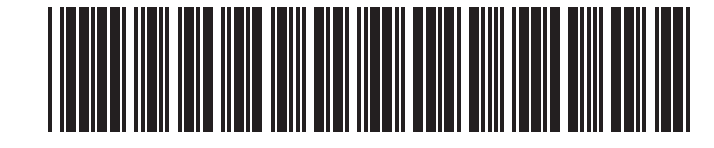